## GETTING STARTED WITH

The Libby app is the easiest way to get started with digital books and magazines from Norwegian Prima's Digital Library.

Install Libby for Android, iOS, or Fire tablets from overdrive.com/apps/libby. Or, visit libbyapp.com in your Chrome, Firefox, Safari, or Edge browser.

In Libby, follow the prompts to find your library and search for Norwegian Cruise Line Holdings Ltd.

Once selected, follow the prompts to **"Sign in With My Card"**. <u>Your User ID is your Latitudes Number</u>. Please note: you will not be able to login until your cruise's embarkation day.

You are allowed to download a max of one book at a time and have one on hold. Magazine & Travel Guides do not count against this number so enjoy as many as you would like.

4

Borrowed titles appear on your **Shelf** ( ) and download to the app automatically when you're on Wi-Fi, so you can read them when you're offline.

On your **Shelf**, tap **loans** at the top of the screen. From there, you can:

- Tap **Read With**... to choose whether you'd like to open a book in Kindle (U.S. libraries only) or Libby.
- Tap **Open In Libby**, or **Open Magazine** to start reading in the app.
- Tap Manage Loan to see options like Renew Loan and Return Early.
- Your book loan length will be 7 days or the end of your cruise whichever is sooner.

Happy reading!

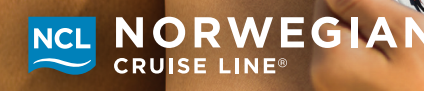

©2022 NCL Corporation Ltd. Ships' Registry: BAHAMAS and USA. 610154 08/